## How to schedule a Parkway Inspection

Your permit must be in Issued status to be able to enter an inspection request.

Note: Online requests must be scheduled before 6:30am to be on the inspection list for the same day.

Select link to begin: <u>https://accela.fortworthtexas.gov/citizenaccess/</u>

The box on the lower left side for **Street Use** will have two selections: **Search Applications Schedule an Inspection** Click on Schedule an Inspection.

# What would you like to do today?

To get started, select one of the services listed below:

| General Information <u>Lookup Property Information</u> <u>Search for a Licensee</u> | Development<br>Apply for Permit<br>Search Applications and Permits<br>Schedule an Inspection |
|-------------------------------------------------------------------------------------|----------------------------------------------------------------------------------------------|
| Fire<br>Search Applications                                                         | Gas Well <u>Search Applications</u>                                                          |
| Planning<br>Search Applications                                                     | Licenses<br>Search Applications                                                              |
| Street Use<br>Search Applications<br>Schedule an Inspection                         |                                                                                              |

You may search for the permit with your PK number or by address.

**Please note:** If you chose search for your permit number by the address and your permit is not in issued status your inspections will not be scheduled.

Once you select *Schedule an Inspection* it will direct you to a page that reads *General Search*. On this page you will enter the permit number in the box that reads *Record Number*. If you chose to look up by the address place the *street number* and *street name* **only** do not enter a direction or street type.

Make sure to delete the END DATE before you hit search or it will not find your permit.

#### See screen shots below:

| General Search                                                                                                    | General Search        |
|----------------------------------------------------------------------------------------------------|-----------------------|
| Record Number: Record Type:                                                                                                    | Search All Records    |
| Project Name:                                                                                                    |                       |
| Start Date:         ?         End Date:         ?           02/10/2014         02/10/2016         III         //////////////////////////////////// |                       |
| License Type: State License Number:<br>Select ▼   Eiset: Nome of Dusingers                                                                         |                       |
| Business License #:                                                                                                    |                       |
|                                                                                                    |                       |
| Street No::     Direction:     Street Name:     Prom       From     To    Select    Select                                                         | eet Type:<br>ielect ▼ |
| Select                                                                                                    |                       |

Once you've entered the permit number it will take you to the information page on the permit. It will show you the Permit status, applicant, fees and inspections you will need to click the *Inspections* tab to open it up.

| Street Use Parkway Permit |
|---------------------------|
| Record Status: Issued     |
|                           |
| Work Location             |
|                           |
| Record Details            |
|                           |
| > Fees                    |
|                           |
| ✓ Inspections ∠           |
|                           |

When you open the inspection tab you will have all of the inspections available for you to choose from. You will select the inspection needed.

**Note:** Pre-pour inspections are done by name, for instance if you need a pre-pour for the sidewalk then your desired inspection will be called *Parkway Sidewalk*.

The *Parkway Final* inspection is only after all concrete and work has been completed.

Inspections

#### Upcoming (11)

#### Schedule or Request an Inspection

| TBD at TBD Pending 750 Parkway Stormwater Tie-In (4656782)<br>Inspector: unassigned | Actions V        |
|-------------------------------------------------------------------------------------|------------------|
| TBD at TBD Pending 745 Parkway Storm Drain Inlet (4656781)<br>Inspector: unassigned | <u>Actions</u> ▼ |
| TBD at TBD Pending 740 Parkway Special (4656780)<br>Inspector: unassigned           | Actions V        |
| TBD at TBD Pending 735 Parkway Sidewalk (4656779)<br>Inspector: unassigned          | Actions V        |
| TBD at TBD Pending 730 Parkway On Street Parking (4656778)<br>Inspector: unassigned | Actions V        |

< Prev 1 <u>2</u> <u>3</u> <u>Next ></u>

| Phone:4695095556                                                  | Fax:2146891066 |
|-------------------------------------------------------------------|----------------|
| Schedule/Request an Inspection<br>Available Inspection Types (11) | ×              |
| Show optional inspections                                         |                |
|                                                                   |                |
| 700 Parkway Final (required)                                      |                |
| 705 Parkway ADA Ramp (optional)                                   |                |
| 710 Parkway Alley Paving (optional)                               |                |
| 715 Parkway Approach (optional)                                   |                |
| 720 Parkway Curb and Gutter (optional)                            |                |
| 725 Parkway Curb Drain (optional)                                 |                |
| 730 Parkway On Street Parking (optional)                          |                |
| 735 Parkway Sidewalk (optional)                                   |                |
| 740 Parkway Special (optional)                                    |                |
| 745 Parkway Storm Drain Inlet (optional)                          |                |
| <pre> &lt; Prev 1 2</pre>                                         | Next >         |
|                                                                   |                |
| Continue Cancel                                                   |                |

Once you have selected the type of inspection requested you will be prompted to a calendar so that you may select an available date. All inspections are scheduled on the next business day basis.

|      |    | Fel | b 2( | )16       |           |    |    |    | Ма | r 20 | )16 |    |    |    |    | Ар | r 20 | 16 |    |               |
|------|----|-----|------|-----------|-----------|----|----|----|----|------|-----|----|----|----|----|----|------|----|----|---------------|
| Su   | Мо | Tu  | We   | Th        | Fr        | Sa | Su | Мо | Tu | We   | Th  | Fr | Sa | Sı | Mo | Tu | We   | Th | Fr | Sa            |
|      | 1  | 2   | 3    | 4         | 5         | 6  |    |    | 1  | 2    | 3   | 4  | 5  |    |    |    |      |    | 1  | 2             |
| 7    | 8  | 9   | 10   | <u>11</u> | <u>12</u> | 13 | 6  | 7  | 8  | 9    | 10  | 11 | 12 | 3  | 4  | 5  | 6    | 7  | 8  | 9             |
| 4    | 15 | 16  | 17   | 18        | 19        | 20 | 13 | 14 | 15 | 16   | 17  | 18 | 19 | 10 | 11 | 12 | 13   | 14 | 15 | 16            |
| 21   | 22 | 23  | 24   | 25        | 26        | 27 | 20 | 21 | 22 | 23   | 24  | 25 | 26 | 17 | 18 | 19 | 20   | 21 | 22 | 23            |
| 28   | 29 |     |      |           |           |    | 27 | 28 | 29 | 30   | 31  |    |    | 24 | 25 | 26 | 27   | 28 | 29 | 30            |
| Prev | 2  |     |      |           |           |    |    |    |    |      |     |    |    |    |    |    |      |    |    | <u>Next »</u> |

You will be prompted to select an available times, the only option at this time is for *ALL DAY; there is no option for am or pm.* Inspections are scheduled per inspector's location.

You will then be asked to verify the location and contact if this is not correct select change contact and update.

×

| Schedule/Request an Inspection                                                          |
|-----------------------------------------------------------------------------------------|
| Inspection type: 700 Parkway Final                                                      |
| Location and Contact                                                                    |
| Verify whether the location and contact person for the selected inspection are correct. |
|                                                                                         |
| Location                                                                                |
| Fort Worth TX                                                                           |
| For Wordt TX                                                                            |
| Contact                                                                                 |
|                                                                                         |
|                                                                                         |
| Change Contact 🕶                                                                        |
|                                                                                         |
|                                                                                         |
| Continue Back Cancel                                                                    |
|                                                                                         |

Once you have confirmed your selection select the FINISH button and your inspection will be scheduled.

### To verify an inspection is scheduled

Scroll through the inspection list; your inspection will say scheduled and give you the name of your inspector.

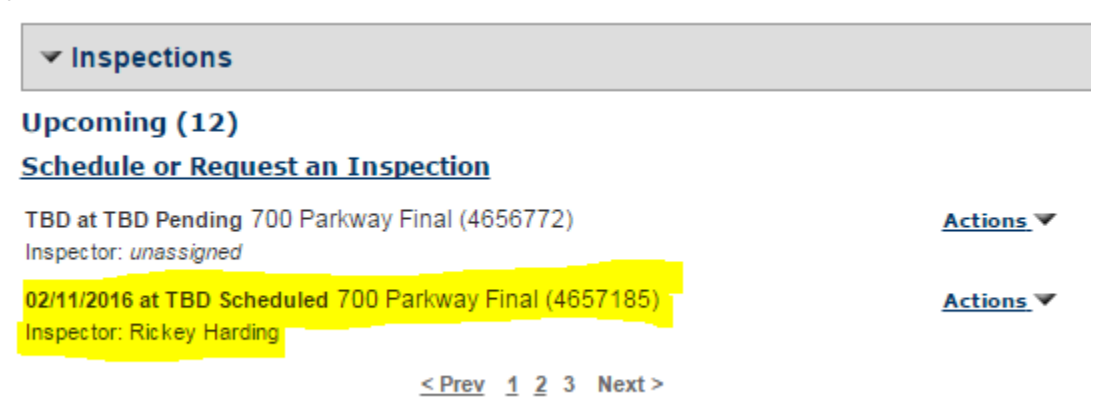

## Other inspection scheduling options:

Email your inspection to <u>devcustomerservice@fortworthtexas.gov</u> with *Parkway* in the subject line. The cut off time for inspections is **4:30** p.m. to be on the inspection list for the next business day.

Or

Call **817-392-2222** for the Planning & Development Call Center during the hours of 8:00 a.m. and 5:00 p.m. You must have your PK permit number to schedule an inspection.

Or

Call **817-392-6594** for the Planning & Development Parkway section during the hours of 8:00 a.m. and 5:00 p.m. You must have your PK permit number to schedule an inspection.

Please note: Inspections may be scheduled up to 3 business in advance but must be specific when requesting this through email or by phone.